# ACCES AUX FORMATIONS CFE-CGC SUR LA CONVENTION COLLECTIVE DE LA METALLURGIE

## 1. Se connecter à la plateforme formation métallurgie CFE-CGC

https://formations.metallurgie-cfecgc.com/

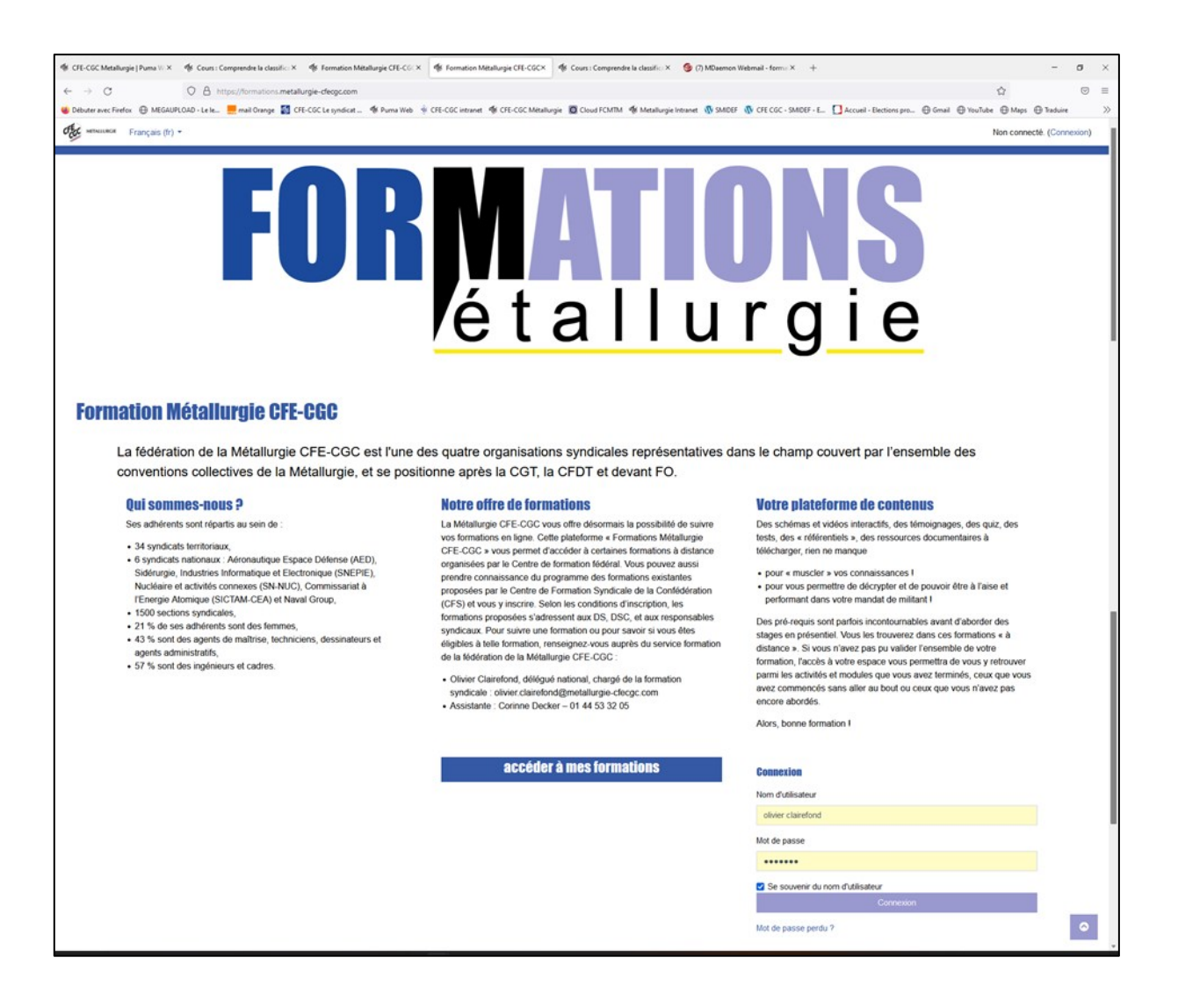

#### 2. Renseigner les identifiants de connexion

- Nom d'utilisateur (votre adresse mail)
- MdP

(ou cliquez sur MdP oublié)

**NOTA** : Pour ceux qui accèdent au MOOC via un mail professionnel, certains paresfeux ne permettent pas l'acheminement de l'email de réactivation en cas de MdP oublié ... Contactez-nous (<u>formation.edcm@metallurgie-cfecqc.com</u>)

- 3. Cliquez sur « Connexion »
- 4. Cliquez sur « Accéder à mes formation »

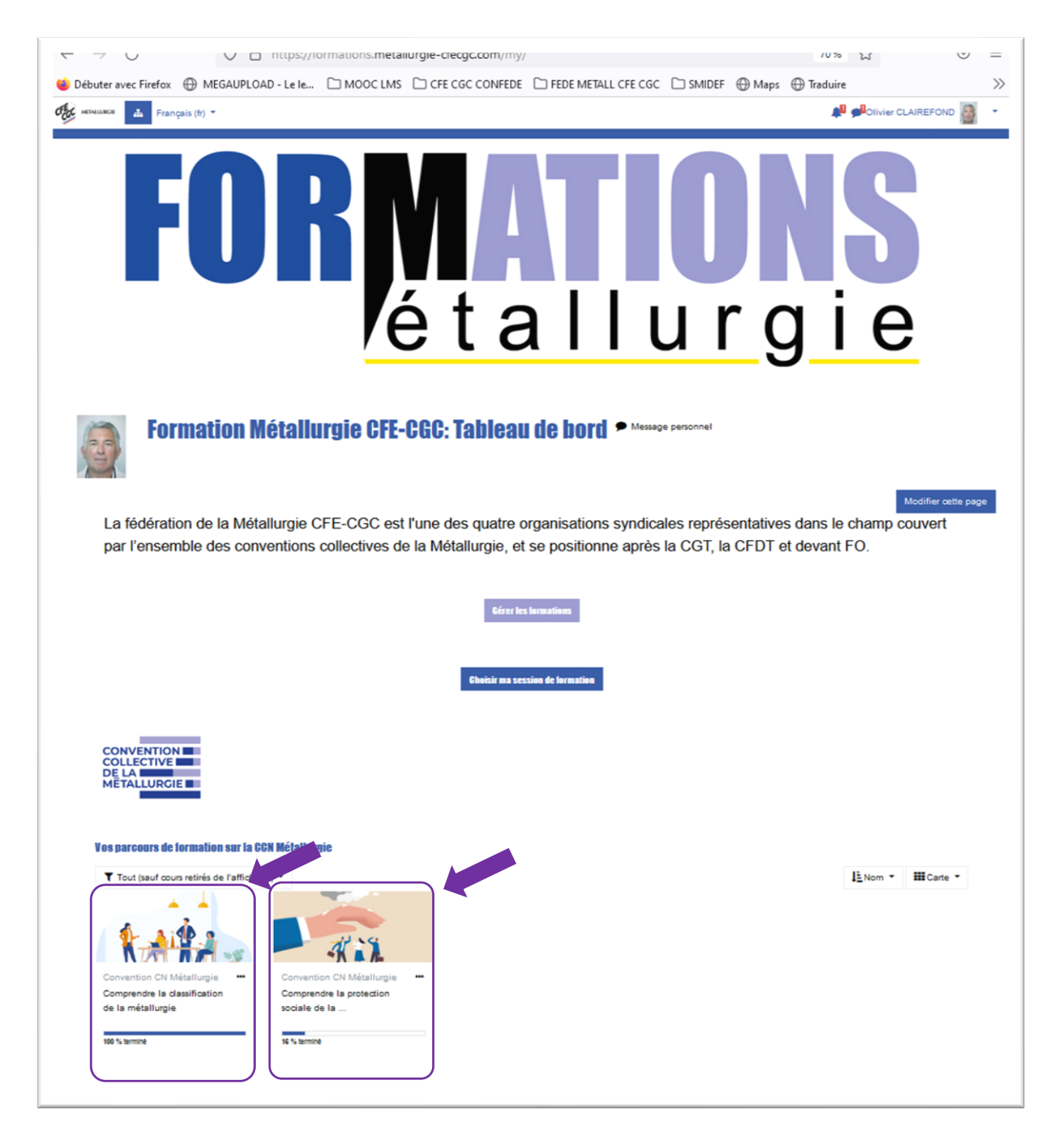

### 5. Cliquez sur l'image correspondant à la formation que vous voulez faire

- « Comprendre la classification »
- « Comprendre la Protection Sociale de la métallurgie»

#### 6. Déroulez les modules de votre apprentissage

- Privilégiez un ordinateur ou tablette qui ne bloque pas les accès aux ressources vidéo ou autres. Certains pares-feux d'entreprise dont sont équipés vos ordinateurs « Corporate » pourraient en empêcher le fonctionnement.
- Dans ce cas, connectez vous via un ordinateur personnel en utilisant la même procédure.
- Nous avons fait le choix d'un découpage en modules d'une durée de 2 à 5 mn chacun, avec différents outils pédagogiques (videos, infographies, quizz, ...), ce qui

permet d'avancer à votre rythme, de pouvoir interrompre et reprendre là où vous vous êtes arrêtés,

- La réalisation du MOOC complet vous prendra de 2h30 à 3h

Un problème ? une question : <u>formation.edcm@metallurgie-cfecgc.com</u>